# Troubleshoot ACI Intra-Fabric Forwarding -Layer 2 Forwarding

## Contents

Introduction **Background Information Overview** Topology **GUI check** Troubleshooting workflow for known Layer 2 unicast traffic Ingress leaf source EP MAC learning Ingress leaf destination MAC endpoint lookup Ingress leaf switch sending to spine switch Spine forwarding Egress leaf remote EP MAC learning Egress leaf destination MAC lookup Validate both endpoints are learned properly in the spine switch COOP EP repo ELAM output using ELAM Assistant Ingress leaf ELAM using CLI Using fTriage to follow the flow Troubleshooting workflow for unknown Layer 2 unicast traffic — BD in flood mode Finding BD GIPo ELAM — ingress leaf — flooded traffic Drawing the FTAG topology ELAM — egress leaf — flooded traffic Troubleshooting workflow for unknown Layer 2 unicast traffic — BD in hardware proxy Layer 2 Forwarding Summary ACI fabric Layer 2 forwarding behavior

## Introduction

This document describes steps to understand and troubleshoot Layer 2 Forwarding in ACI

# **Background Information**

The material from this document was extracted from the <u>Troubleshooting Cisco Application Centric</u> <u>Infrastructure, Second Edition</u> book, specifically the **Intra-Fabric fowarding - L2 forwarding: two endpoints in same BD - no unicast routing** chapter.

## Overview

This section explains a troubleshooting example where endpoints in the same bridge domain and

same subnet can't talk to each other. The figure below illustrates the topology where the BD doesn't have any subnets and has unicast routing disabled.

Typically, when troubleshooting traffic flows with endpoint connectivity, the suggestion is to start identifying a pair of endpoints. Refer to the topology below with EPs A and B. These will respectively have IP addresses 10.1.1.1/24 and 10.1.1.2/24. The MAC addresses will respectively be 00:00:10:01:01:01:01 and 00:00:10:01:02.

# BD1 (no BD subnet) No unicast routing EP A 10.1.1.1/24 MAC: 00:00:10:01:01:01 EP B 10.1.1.2/24 MAC: 00:00:10:01:01:02

## Topology

In this section there are three scenarios:

- 1. Known Layer 2 unicast flow.
- 2. Unknown Layer 2 unicast flow with BD in flood mode.
- 3. Unknown Layer 2 unicast flow with BD in hardware-proxy mode.

The troubleshooting flows that will be followed can be summarized by the following scheme:

- Level 1 check: GUI validation of the config, faults and endpoints learned.
- Level 2 check: CLI on the leaf switches: Check if the source and destination leaf switches learn the endpoints.Check if spine nodes learn the endpoint in COOP.
- Level 3 check: packet capture: ELAM (ELAM Assistant or CLI) to validate the frame is there.fTriage to track the flow.

## **GUI check**

The first level of troubleshooting is validating from the GUI that the endpoint MAC was learned properly. This can be done from the operational tab of the EPG where the endpoint sits.

## 'EPG Operational tab > Client End-Points'

|                   |        |                                         |                   |                                | Summary       | Policy         | Operational       | Stats                | Health    |
|-------------------|--------|-----------------------------------------|-------------------|--------------------------------|---------------|----------------|-------------------|----------------------|-----------|
|                   | Client | End-Points                              | Configured Acc    | ess Policies                   | Contracts     | Control        | ler End-Points    | Deploye              | ed Leaves |
| <b>T</b>          |        |                                         |                   |                                |               |                |                   |                      |           |
| MAC               | IP     | <ul> <li>Learning<br/>Source</li> </ul> | Hosting<br>Server | Reporting<br>Controlle<br>Name | Interface     |                |                   | Multicast<br>Address | Encap     |
| 00:00:10:01:01:01 |        | learned                                 |                   |                                | Pod~1/Node-10 | 1/eth1/3 (lear | ned)              |                      | vlan-2501 |
| 00:00:10:01:01:02 |        | learned                                 |                   |                                | Pod-1/Node-10 | 3-104/N3k-3    | -VPC3-4 (learned) |                      | vlan-2501 |
|                   |        |                                         | Ob                | ojects Per Page:               | 15 🗸          |                |                   |                      |           |
|                   |        |                                         |                   |                                |               |                |                   |                      |           |

In this scenario, both endpoints A and B are shown in the GUI. The GUI shows their MAC addresses, the interface where they are connected to the fabric, and the encapsulation — in this case both are in encap VLAN 2501.

It is expected that the IP address isn't learnt from the ACI fabric as the unicast routing has been disabled at the BD level.

Refer to the learning source column in the screenshot above. If it denotes 'learned', the ACI leaf switch received at least one packet from the endpoint.

Since in this case the endpoints are learnt from the ACI fabric, move on to the next troubleshooting case for known Layer 2 unicast traffic.

## Troubleshooting workflow for known Layer 2 unicast traffic

#### Ingress leaf source EP MAC learning

In case of Layer 2 forwarding in the same BD, ACI will only learn the source MAC and forward based on the destination MAC. MAC addresses are learnt in the scope of the BD.

First, check if the endpoint is learned:

| <pre>leaf1# show endpoint</pre> | mac 0000.1001.   | .0101        |             |               |           |
|---------------------------------|------------------|--------------|-------------|---------------|-----------|
| Legend:                         |                  |              |             |               |           |
| s - arp                         | H - vtep         | V - vpc-a    | ttached p   | p - peer-aged |           |
| R - peer-attached-rl            | B - bounce       | S – stati    | c M         | 1 – span      |           |
| D - bounce-to-proxy             | 0 - peer-attache | ed a - local | -aged m     | n - svc-mgr   |           |
| L - local                       | E - shared-servi | ice          |             |               |           |
| +                               |                  | +            | -+          | +             | -+        |
| +                               |                  |              |             |               |           |
| VLAN/                           | I                | Incap        | MAC Address | MAC Info/     | Interface |
| Domain                          | 7                | /LAN         | IP Address  | IP Info       |           |
| +                               |                  | +            | -+          | +             | -+        |

The above output gives the following information:

- MAC address 0000.1001.0101 is learnt locally (Flag is L for local) on port ethernet 1/3 with encapsulation vlan-2501 in vrf Prod:VRF1.
- Refer to the 'VLAN/Domain' column in the above output. The VLAN ID listed there is the internal VLAN.

#### Ingress leaf destination MAC endpoint lookup

Assume the destination MAC is known (known unicast).

```
leaf1# show endpoint mac 0000.1001.0102
Legend:
s - arp H - vtep V - vpc-attached p - peer-aged
R - peer-attached-rl B - bounce S - static M - span
D - bounce-to-proxy 0 - peer-attached a - local-aged m - svc-mgr
L - local
          E - shared-service
---+
                                     MAC Address
  VLAN/
                          Encap
                                                  MAC Info/
                                                              Interface
                          VLAN
                                     IP Address
                                                   IP Info
  Domain
---+
                           vxlan-16351141 0000.1001.0102
7/Prod:VRF1
tunnel4
```

The above output gives the following information:

- MAC address 0000.1001.0102 is not learned locally.
- It is learned from interface tunnel 4.
- It is learned in encapsulation VXLAN-16351141 which corresponds to the BD\_VNID (VXLAN Network ID) of the bridge domain.

Next, check the destination of the tunnel interface using the 'show interface tunnel <x>' command

```
leaf1# show interface tunnel 4
Tunnel4 is up
MTU 9000 bytes, BW 0 Kbit
Transport protocol is in VRF "overlay-1"
Tunnel protocol/transport is ivxlan
Tunnel source 10.0.88.95/32 (100)
Tunnel destination 10.0.96.66
Last clearing of "show interface" counters never
Tx
0 packets output, 1 minute output rate 0 packets/sec
Rx
0 packets input, 1 minute input rate 0 packets/sec
```

So, the packet will be encapsulated in VXLAN with source TEP IP 10.0.88.95 (assigned to loopback0) and sent towards the destination TEP IP 10.0.96.66.

Confirm the source IP:

```
leaf1# show ip interface loopback 0 vrf overlay-1
IP Interface Status for VRF "overlay-1"
lo0, Interface status: protocol-up/link-up/admin-up, iod: 4, mode: ptep
IP address: 10.0.88.95, IP subnet: 10.0.88.95/32
IP broadcast address: 255.255.255
IP primary address route-preference: 0, tag: 0
```

The destination TEP IP 10.0.96.66 can be one of the following:

- PTEP address of another leaf (can be checked using acidiag fnvread)
- VPC VIP (can be seen in 'GUI > Fabric > Access Policies > Policies > Switch > Virtual Port Channel default' (see screenshot below)
- Some loopback IP on a spine switch. Use 'show ip interface vrf overlay-1' command on the spine switch to verify this.

#### **Explicit VPC Protection Groups**

|                         | ,         |               |            | Pc              | licy Faults    | His | story |
|-------------------------|-----------|---------------|------------|-----------------|----------------|-----|-------|
| 8 👽 🙆 🕔                 |           |               |            |                 | O              | +   | **-   |
| Properties              |           |               |            |                 |                |     |       |
| Explicit VPC Protection |           |               |            |                 |                | +   | î     |
| Groups.                 | 🔺 Name    | Domain Policy | Switches   | Logical Pair ID | Virtual IP     |     | - 1   |
|                         | 101-102   | default       | 101, 102   | 3               | 10.0.96.67/32  |     |       |
|                         | 2107-2108 |               | 2107, 2108 | 78              | 10.2.120.96/32 |     |       |
|                         | Pod1-vpc  | default       | 103, 104   | 1               | 10.0.96.66/32  |     |       |
|                         | pod2-vpc  | default       | 1105, 1106 | 2               | 10.1.240.33/32 |     | - 1   |
|                         |           |               |            |                 |                |     |       |
|                         |           |               |            |                 |                |     | *     |
|                         |           |               |            | Show Usage      | Reset          |     |       |

#### Ingress leaf switch sending to spine switch

The ingress leaf will now encapsulate the frame into VXLAN with the outer destination IP set to 10.0.96.66 which is the tunnel destination IP listed in the previous 'show interface tunnel 4' command. It will encapsulate it in VXLAN with the VNID of the bridge domain - vxlan-16351141 - as shown in the previous 'show endpoint mac 0000.1001.0102' command output.

Based on the IS-IS route in VRF overlay-1 determine where to send it:

```
leaf1# show ip route 10.0.96.66 vrf overlay-1
IP Route Table for VRF "overlay-1"
'*' denotes best ucast next-hop
'**' denotes best mcast next-hop
'[x/y]' denotes [preference/metric]
'%<string>' in via output denotes VRF <string>
10.0.96.66/32, ubest/mbest: 4/0
*via 10.0.88.65, Eth1/49.10, [115/3], 2w5d, isis-isis_infra, isis-11-int
*via 10.0.88.94, Eth1/50.128, [115/3], 2w5d, isis-isis_infra, isis-11-int
So, there is ECMP (equal cost multipath) routing to the destination using eth1/49 and 1/50 which
```

are the fabric uplinks to the spine switches.

#### Spine forwarding

The VRF overlay-1 routing table on the spine shows that host route 10.0.96.66 is reachable via either to leaf3 or leaf4. This is expected as 10.0.96.66 is the VPC VIP of leaf switches 103 and 104:

| spine1# <b>show ip ro</b>    | oute 10.0.96.    | 66 vrf ov  | verlay-1          |                  |             |
|------------------------------|------------------|------------|-------------------|------------------|-------------|
| IP Route Table for           | r VRF "overla    | ay-1"      |                   |                  |             |
| '*' denotes best u           | ucast next-ho    | p          |                   |                  |             |
| '**' denotes best            | mcast next-h     | lop        |                   |                  |             |
| '[x/y]' denotes [g           | preference/me    | etric]     |                   |                  |             |
| '% <string>' in via</string> | a output deno    | otes VRF < | <string></string> |                  |             |
| 10.0.96.66/32, ube           | est/mbest: 2/    | 0          |                   |                  |             |
| *via 10.0.88.91              | eth1/3.35,       | [115/2],   | 02w05d,           | isis-isis_infra, | isis-ll-int |
| *via 10.0.88.90              | eth1/4.39,       | [115/2],   | 02w05d,           | isis-isis_infra, | isis-ll-int |
| aning14 about 11 da          | n a i abb an a l |            | 12 11 14          |                  |             |
| spinei# snow iidp            | neighbors        | egrep "I   | (/3  1(/4         |                  |             |
| leaf3                        | Eth1/3           | 120        | BF                | Ethl/49          | 9           |
| leaf4                        | Eth1/4           | 120        | BR                | Eth1/49          | 9           |

#### Egress leaf remote EP MAC learning

In this case, the destination TEP is a VPC pair so the packet will arrive on either leaf3 or leaf4. Refer to the command outputs below. Leaf4 should show similar output. Given they are part of the same VPC pair, all endpoints are synchronized between the two leaf switches.

Endpoint learning for Layer 2 traffic on the egress leaf is based on the source MAC address which is learned in the BD corresponding to the VNID in the received packet. This can be verified in the endpoint table.

The source MAC address lies behind tunnel 26 in VXLAN-16351141.

Tunnel 26 goes to TEP IP 10.0.88.95 which is leaf1:

```
leaf3# show endpoint mac 0000.1001.0101
Legend:
s - arpH - vtepV - vpc-attachedp - peer-agedR - peer-attached-rl B - bounceS - staticM - spanD - bounce-to-proxyO - peer-attacheda - local-agedm - svc-mgr
L - local E - shared-service
---+
                                      MAC Address
                                                    MAC Info/
                                                                Interface
  VLAN/
                          Encap
                                                    IP Info
                          VLAN
                                      IP Address
  Domain
---+
136/Prod:VRF1
                          vxlan-16351141 0000.1001.0101
tunnel26
leaf3# show interface tunnel 26
Tunnel26 is up
 MTU 9000 bytes, BW 0 Kbit
 Transport protocol is in VRF "overlay-1"
```

```
Tunnel protocol/transport is ivxlan

Tunnel source 10.0.88.91/32 (lo0)

Tunnel destination 10.0.88.95

Last clearing of "show interface" counters never

Tx

0 packets output, 1 minute output rate 0 packets/sec

Rx

0 packets input, 1 minute input rate 0 packets/sec

leaf3# acidiag fnvread | egrep "10.0.88.95"

101 1 leaf1 FD020160TPA 10.0.88.95/32 leaf

active 0
```

#### Egress leaf destination MAC lookup

The 'show endpoint' command confirms the destination MAC is learned behind port-channel 1 and uses encapsulation VLAN-2501

| <pre>leaf3# show endpoint</pre> | mac | 0000.1001.0102 |           |            |         |           |   |           |
|---------------------------------|-----|----------------|-----------|------------|---------|-----------|---|-----------|
| Legend:                         |     |                |           |            |         |           |   |           |
| s - arp                         | Н - | vtep           | V - vpc-a | ttached    | p - pe  | er-aged   |   |           |
| R - peer-attached-rl            | в – | bounce         | S - stati | 2          | M - spa | an        |   |           |
| D - bounce-to-proxy             | 0 - | peer-attached  | a - local | -aged      | m - svo | c-mgr     |   |           |
| L - local                       | Е – | shared-service |           |            |         |           |   |           |
| +                               |     | +              |           | -+         |         | -+        | + |           |
| +                               |     |                |           |            |         |           |   |           |
| VLAN/                           |     | Encap          |           | MAC Addres | 5       | MAC Info/ |   | Interface |
| Domain                          |     | VLAN           |           | IP Address |         | IP Info   |   |           |
| +                               |     | +              |           | -+         |         | -+        | + |           |
| +                               |     |                |           |            |         |           |   |           |
| 135/Prod:VRF1                   |     |                | vlan-2501 | 0000.10    | 01.0102 | LpV       |   |           |
| 001                             |     |                |           |            |         |           |   |           |

This indicates that the frame is leaving the ACI fabric on leaf3 interface port-channel 1 with encap VLAN ID 2501. You can find the BD VNID under the Tenant Operational tab in the GUI.

#### Validate both endpoints are learned properly in the spine switch COOP EP repo

The COOP EP repo should be synchronized across all the spine nodes. the COOP EP repo can be checked using the BD VNID as a key and entering the EP MAC address.

The source MAC address of this flow is learned from tunnel next-hop 10.0.88.95 which is the TEP IP of leaf1. Additionally, the command output shows VNID 16351141 which corresponds to the correct bridge domain.

spine1# show coop internal info repo ep key 16351141 00:00:10:01:01:01

Repo Hdr Checksum : 24197
Repo Hdr record timestamp : 10 01 2019 10:16:50 278195866
Repo Hdr last pub timestamp : 10 01 2019 10:16:50 283699467
Repo Hdr last dampen timestamp : 01 01 1970 00:00:00 0
Repo Hdr dampen penalty : 0
Repo Hdr flags : IN\_OBJ EXPORT ACTIVE
EP bd vnid : 16351141
EP mac : 00:00:10:01:01:01
flags : 0x80
repo flags : 0x122
Vrf vnid : 2097154

Epg vnid : 0 EVPN Seq no : 0 Remote publish timestamp: 01 01 1970 00:00:00 0 Snapshot timestamp: 10 01 2019 10:16:50 278195866 Tunnel nh : 10.0.88.95 MAC Tunnel : 10.0.88.95 IPv4 Tunnel : 10.0.88.95 IPv6 Tunnel : 10.0.88.95 ETEP Tunnel : 0.0.0

The destination MAC of this flow is learned against the VPC VIP 10.0.96.66 of leaf3 and leaf4. The EP BD VNID 16351141 is listed as well, which corresponds to the correct BD.

spine1# show coop internal info repo ep key 15302583 00:00:10:01:01:02

Repo Hdr Checksum : 16897 Repo Hdr record timestamp : 10 01 2019 11:05:46 351360334 Repo Hdr last pub timestamp : 10 01 2019 11:05:46 352019546 Repo Hdr last dampen timestamp : 01 01 1970 00:00:00 0 Repo Hdr dampen penalty : 0 Repo Hdr flags : IN\_OBJ EXPORT ACTIVE EP bd vnid : 16351141 EP mac : 00:00:10:01:01:02 flags : 0x90 repo flags : 0x122 Vrf vnid : 2097154 Epg vnid : 0 EVPN Seq no : 0 Remote publish timestamp: 01 01 1970 00:00:00 0 Snapshot timestamp: 10 01 2019 11:05:46 351360334 Tunnel nh : 10.0.96.66 MAC Tunnel : 10.0.96.66 IPv4 Tunnel : 10.0.96.66 IPv6 Tunnel : 10.0.96.66 ETEP Tunnel : 0.0.0.0

#### **ELAM output using ELAM Assistant**

ELAM Assistant is a powerful ACI App which can simplify the execution of ELAM captures on an ACI fabric.

ELAM Assistant triggers can be started simultaneously on multiple leaf nodes. As a result, specific packets can be checked in parallel in leaf1, leaf3 and leaf4.

The configured ELAM capture will appear as shown below. As observed, the packet is seen on leaf1 (node-101) and leaf3 (node-103).

#### ELAM Assistant — parameters

| M PARAMETERS      |          |                                          |                |          |                      |
|-------------------|----------|------------------------------------------|----------------|----------|----------------------|
| ime your capture: | 2-only   |                                          |                |          |                      |
| Status            | Node     | Direction Source I/F                     | Parameters     |          | VxLAN (outer) header |
| Report Ready      | node-101 | from frontport $  \lor  $ any $  \lor  $ | (+) (-) src ip | 10.1.1.1 |                      |
|                   |          |                                          | dst ip         | 10.1.1.2 |                      |
| Report Ready      | node-103 | from SPINE $  \lor  $ any $  \lor  $     | (+) (−) src ip | 10.1.1.1 | (+)                  |
|                   |          |                                          | dst ip         | 10.1.1.2 |                      |
| Set               | node-104 | from SPINE $  \lor  $ any $  \lor  $     | (+) (−) src ip | 10.1.1.1 | (+)                  |
|                   |          |                                          | (-) dst ip     | 10.1.1.2 |                      |

The report of leaf1 (node-101) shows the following:

- The Captured Packet Information output confirms the packet enters on eth1/3 and has the correct MAC and IP information.
- The packet forwarding information shows it's forwarded on eth1/49 to TEP IP 10.0.96.66.

### ELAM Assistant — leaf1 (node-101) — Captured Packet Information

|                   |                | Rasic Information                  |
|-------------------|----------------|------------------------------------|
| Device Type       |                | LEAF                               |
| Packet Direction  |                | ingress (front panel port -> leaf) |
| Inconming I/F     |                | eth1/3                             |
|                   | L2 Header      |                                    |
| Destination MAC   | 0000.1001.0102 |                                    |
| Source MAC        | 0000.1001.0101 |                                    |
| Access Encap VLAN | 2501           |                                    |
| CoS               | 0              |                                    |
|                   | L3 Header      |                                    |
| L3 Type           | IPv4           |                                    |
| Destination IP    | 10.1.1.2       | No                                 |
| Source IP         | 10.1.1.1       |                                    |
| IP Protocol       | 0x1 (ICMP)     |                                    |
| DSCP              | 0              |                                    |
| TTL               | 255            |                                    |

## ELAM Assistant — leaf1 (node-101) — Packet Forwarding Information

| cket Forwarding Information    |                                       |
|--------------------------------|---------------------------------------|
|                                | Forward Result                        |
| Destination Type               | To another ACI node (or AVS/AVE)      |
| Destination TEP                | 10.0.96.66 (vPC (103_104))            |
| Destination Physical Port      | eth1/49                               |
| Sent to SUP/CPU instead        | no                                    |
| SUP Redirect Reason (SUP code) | NONE                                  |
|                                | Contract                              |
| Destination EPG pcTag (dclass) | 32770 (Prod:App:EPG1)                 |
| Source EPG pcTag (sclass)      | 32770 (Prod:App:EPG1)                 |
| Contract was applied           | 1 (Contract was applied on this node) |
|                                | Drop                                  |
|                                |                                       |

On leaf3 (node-103) on the egress leaf, the following is observed:

In the Captured Packet Information on leaf3, it enters from eth1/49. The outer IP address confirms the following:

- Source TEP: 10.0.88.95
- Destination TEP: 10.0.96.66
- VNID: 16351141 (BD VNID)

#### ELAM Assistant — leaf3 (node-103) — Captured Packet Information

| Captured Packet Information |                           |  |
|-----------------------------|---------------------------|--|
|                             | Basic Information         |  |
| Device Type                 | LEAF                      |  |
| Packet Direction            | egress (spine LC -> leaf) |  |
| Inconming I/F               | eth1/49                   |  |

| L3 Header (Outer VxLAN)         |                                               |  |  |  |  |  |
|---------------------------------|-----------------------------------------------|--|--|--|--|--|
| L3 Туре                         | IPv4                                          |  |  |  |  |  |
| Destination IP                  | 10.0.96.66 (vPC (103_104))                    |  |  |  |  |  |
| Source IP                       | 10.0.88.95 (bdsol-aci32-leaf1)                |  |  |  |  |  |
| IP Protocol                     | 0x11 (UDP)                                    |  |  |  |  |  |
| DSCP                            | 0                                             |  |  |  |  |  |
| TTL                             | 31                                            |  |  |  |  |  |
| Don't Fragment Bit              | 0x0 (0x0)                                     |  |  |  |  |  |
|                                 | L4 Header (Outer VxLAN)                       |  |  |  |  |  |
| L4 Type                         | iVxLAN                                        |  |  |  |  |  |
| DL (Don't Learn) Bit            | 0 (not set)                                   |  |  |  |  |  |
| Src Policy Applied Bit          | 1 (Contract was applied on the previous node) |  |  |  |  |  |
| Dst Policy Applied Bit          | 1 (Contract was applied on the previous node) |  |  |  |  |  |
| Source EPG (sclass / src pcTag) | 0x8002 / 32770 (Prod:App:EPG1)                |  |  |  |  |  |
| VRE/BD VNID                     | 15302583 (Prod:BD1)                           |  |  |  |  |  |

The Packet Forwarding Information shows the traffic is forwarded on port-channel 1 and specifically ethernet 1/12.

| Packet Forwarding Information  |                                       |
|--------------------------------|---------------------------------------|
|                                | Forward Result                        |
| Destination Type               | To a local port                       |
| Destination Logical Port       | Po1                                   |
| Destination Physical Port      | eth1/12                               |
| Sent to SUP/CPU instead        | no                                    |
| SUP Redirect Reason (SUP code) | NONE                                  |
|                                | Contract                              |
| Destination EPG pcTag (dclass) | 32770 (Prod:App:EPG1)                 |
| Source EPG pcTag (sclass)      | 32770 (Prod:App:EPG1)                 |
| Contract was applied           | 1 (Contract was applied on this node) |
|                                | Drop                                  |
| Drop Code                      | no drop                               |

#### Ingress leaf ELAM using CLI

It is recommended to use ELAM Assistant as it simplifies the operation of running ELAM captures. However, it is also possible to use CLI commands on ACI switches to generate an ELAM report. Below is an example of how this would be done.

Use the trigger sequence shown to capture the packet on the ingress leaf. Refer to the "Tools" section for more info regarding ELAM options.

- In this example, the ASIC is 'tah' as the leaf (part number ending '-EX').
- 'in-select 6' is used to capture a packet coming from a downlink port without a VXLAN encap.
- 'out-select 1' ensures the drop vector is also shown (in case of a packet drop).
- The 'reset' command is needed to make sure any previous triggers have been cleaned.
- Even though this is a bridged flow ELAM has visibility into the IP header. As a result, 'ipv4 src\_ip' and 'dst\_ip' can be used to set up the trigger.

```
module-1# debug platform internal tah elam asic 0
module-1(DBG-elam)# trigger init in-select ?
10 Outerl4-innerl4-ieth
13 Outer(12|13|14)-inner(12|13|14)-noieth
14 Outer(12(vntag)|13|14)-inner(12|13|14)-ieth
15 Outer(12|13|14)-inner(12|13|14)-ieth
6 Outerl2-outerl3-outerl4
7
   Innerl2-innerl3-innerl4
8
   Outerl2-innerl2-ieth
    Outer13-inner13
 9
module-1(DBG-elam)# trigger init in-select 6 out-select 1
module-1(DBG-elam-insel6)# reset
module-1(DBG-elam-insel6)# set outer ipv4 src_ip 10.1.1.1 dst_ip 10.1.1.2
module-1(DBG-elam-insel6)# start
```

To see if the packet was received, check the ELAM status. If there is a trigger, that means a packet matching the conditions was caught.

The next output shows the report is displayed using the 'ereport' command. The output is very long, so only the beginning is pasted here. But note that the full report is saved for later analysis in a location in the leaf file system. The file name also contains the timestamps when the ELAM was taken.

leaf1# 1s -al /var/log/dme/log/elam\_2019-09-30-03m-23h-14s.txt

-rw-rw-rw-1 root root 699106 Sep 30 23:03 /var/log/dme/log/elam\_2019-09-30-03m-23h-14s.txt The 'ereport' validates the packet has been received and the information is as expected (source and destination MAC, source, and destination IP, etc.) \_\_\_\_\_ Trigger/Basic Information \_\_\_\_\_ \_\_\_\_\_ ELAM Report File : /tmp/logs/elam\_2019-09-30-03m-23h-14s.txt In-Select Trigger : Outerl2-outerl3-outerl4( 6 ) Out-Select Trigger : Pktrw-sideband-drpvec( 1 ) ELAM Captured Device : LEAF Packet Direction : ingress Triggered ASIC type : Sugarbowl : 0 Triggered ASIC instance Triggered Slice : 0 Incoming Interface : 0x24( 0x24 ) ( Slice Source ID(Ss) in "show plat int hal 12 port gpd" ) \_\_\_\_\_ ============ Captured Packet \_\_\_\_\_ Outer Packet Attributes \_\_\_\_\_ \_\_\_\_\_ : l2uc ipv4 ip ipuc ipv4uc Outer Packet Attributes : OPCODE\_UC Opcode \_\_\_\_\_ \_\_\_\_\_ Outer L2 Header \_\_\_\_\_ \_\_\_\_\_ Destination MAC : 0000.1001.0102 : 0000.1001.0101 Source MAC 802.10 tag is valid : yes( 0x1 ) : 0( 0x0 ) CoS : 2501( 0x9C5 ) Access Encap VLAN \_\_\_\_\_ -----\_\_\_\_\_ Outer L3 Header : IPv4 L3 Type IP Version : 4 DSCP : 0 IP Packet Length : 84 ( = IP header(28 bytes) + IP payload ) : not set Don't Fragment Bit TTL : 255 IP Protocol Number : ICMP IP CheckSum : 51097( 0xC799 ) Destination IP : 10.1.1.2 Source IP : 10.1.1.1 \_\_\_\_\_ ============ Forwarding Lookup ( FPB ) \_\_\_\_\_ \_\_\_\_\_ \_\_\_\_\_ Destination MAC (Lookup Key)

\_\_\_\_\_ Dst MAC Lookup was performed : yes Dst MAC Lookup BD : 522( 0x20A ) ( Hw BDID in "show plat int hal 12 bd pi" ) Dst MAC Address : 0000.1001.0102 \_\_\_\_\_ \_\_\_\_\_ Destination MAC (Lookup Result) \_\_\_\_\_ \_\_\_\_\_ Dst MAC is Hit : yes Dst MAC is Hit Index : 6443( 0x192B ) ( phy\_id in "show plat int hal objects ep 12 mac (MAC) extensions" ) or ( HIT IDX in "show plat int hal 13 nexthops" for L3OUT/L3 EP)

#### Using fTriage to follow the flow

fTriage is run from an APIC CLI and can be used to follow the full path through the ACI fabric. Specify at least the ingress leaf (node-101), the source IP and the destination IP. In this specific case it's a bridged (Layer 2) flow, so the fTriage bridge option is to be used.

Note that fTriage generates a log file in the current directory. This log file will contain all logs and ELAM reports gathered. This allows the packet to be captured at every hop. The short version of the output is below:

```
apic1# ftriage bridge -ii LEAF:101 -sip 10.1.1.1 -dip 10.1.1.2
fTriage Status: {"dbgFtriage": {"attributes": {"operState": "InProgress", "pid": "12181",
"apicId": "1", "id": "0"}}
Starting ftriage
Log file name for the current run is: ftlog_2019-10-01-18-53-24-125.txt
2019-10-01 18:53:24,129 INFO /controller/bin/ftriage bridge -ii LEAF:101 -sip 10.1.1.1 -dip
10.1.1.2
2019-10-01 18:53:49,280 INFO
                               ftriage:
                                            main:1165 Invoking ftriage with default password
and default username: apic#fallback\\admin
2019-10-01 18:54:10,204 INFO
                               ftriage:
                                            main:839 L2 frame Seen on leaf1 Ingress: Eth1/3
Egress: Eth1/49 Vnid: 15302583
2019-10-01 18:54:10,422 INFO
                               ftriage:
                                            main:242 ingress encap string vlan-2501
                               ftriage:
2019-10-01 18:54:10,427 INFO
                                            main:271 Building ingress BD(s), Ctx
2019-10-01 18:54:12,288 INFO
                               ftriage:
                                          main:294 Ingress BD(s) Prod:BD1
2019-10-01 18:54:12,288 INFO
                               ftriage:
                                           main:301 Ingress Ctx: Prod:VRF1
2019-10-01 18:54:12,397 INFO
                               ftriage: pktrec:490 leaf1: Collecting transient losses
snapshot for LC module: 1
2019-10-01 18:54:30,079 INFO
                                           main:933 SMAC 00:00:10:01:01:01 DMAC
                               ftriage:
00:00:10:01:01:02
2019-10-01 18:54:30,080 INFO
                                ftriage: unicast:973 leaf1: <- is ingress node
2019-10-01 18:54:30,320 INFO
                               ftriage: unicast:1215 leaf1: Dst EP is remote
2019-10-01 18:54:31,155 INFO
                               ftriage: misc:659 leaf1: L2 frame getting bridged in SUG
2019-10-01 18:54:31,380 INFO
                               ftriage:
                                            misc:657 leaf1: Dst MAC is present in SUG L2 tbl
2019-10-01 18:54:31,826 INFO
                               ftriage:
                                            misc:657 leaf1: RwDMAC DIPo(10.0.96.66) is one of
dst TEPs ['10.0.96.66']
2019-10-01 18:56:16,249 INFO
                                ftriage:
                                            main:622 Found peer-node spinel and IF: Eth1/1 in
candidate list
                                ftriage:
2019-10-01 18:56:21,346 INFO
                                            node:643 spinel: Extracted Internal-port GPD Info
for lc: 1
2019-10-01 18:56:21,348 INFO
                                ftriage:
                                            fcls:4414 spinel: LC trigger ELAM with IFS: Eth1/1
Asic :0 Slice: 0 Srcid: 32
2019-10-01 18:56:54,424 INFO
                                            main:839 L2 frame Seen on spinel Ingress: Ethl/1
                                ftriage:
Egress: LC-1/0 FC-24/0 Port-0 Vnid: 15302583
```

2019-10-01 18:56:54,424 INFO ftriage: pktrec:490 spine1: Collecting transient losses snapshot for LC module: 1 2019-10-01 18:57:15,093 INFO ftriage: fib:332 spine1: Transit in spine 2019-10-01 18:57:21,394 INFO ftriage: unicast:1252 spine1: Enter dbg\_sub\_nexthop with Transit inst: ig infra: False glbs.dipo: 10.0.96.66 2019-10-01 18:57:21,508 INFO ftriage: unicast:1417 spine1: EP is known in COOP (DIPo = 10.0.96.66) 2019-10-01 18:57:25,537 INFO ftriage: unicast:1458 spine1: Infra route 10.0.96.66 present in RTB 2019-10-01 18:57:25,537 INFO ftriage: node:1331 spine1: Mapped LC interface: LC-1/0 FC-24/0 Port-0 to FC interface: FC-24/0 LC-1/0 Port-0 2019-10-01 18:57:30,616 INFO ftriage: node:460 spinel: Extracted GPD Info for fc: 24 2019-10-01 18:57:30,617 INFO fcls:5748 spine1: FC trigger ELAM with IFS: FCftriage: 24/0 LC-1/0 Port-0 Asic :0 Slice: 2 Srcid: 0 2019-10-01 18:57:49,611 INFO ftriage: unicast:1774 L2 frame Seen on FC of node: spinel with Ingress: FC-24/0 LC-1/0 Port-0 Egress: FC-24/0 LC-1/0 Port-0 Vnid: 15302583 2019-10-01 18:57:49,611 INFO ftriage: pktrec:487 spine1: Collecting transient losses snapshot for FC module: 24 2019-10-01 18:57:53,110 INFO ftriage: node:1339 spine1: Mapped FC interface: FC-24/0 LC-1/0 Port-0 to LC interface: LC-1/0 FC-24/0 Port-0 2019-10-01 18:57:53,111 INFO ftriage: unicast:1474 spinel: Capturing Spine Transit pkttype L2 frame on egress LC on Node: spinel IFS: LC-1/0 FC-24/0 Port-0 2019-10-01 18:57:53,530 INFO ftriage: fcls:4414 spine1: LC trigger ELAM with IFS: LC-1/0 FC-24/0 Port-0 Asic :0 Slice: 0 Srcid: 64 2019-10-01 18:58:26,497 INFO ftriage: unicast:1510 spinel: L2 frame Spine egress Transit pkt Seen on spinel Ingress: LC-1/0 FC-24/0 Port-0 Egress: Eth1/3 Vnid: 15302583 2019-10-01 18:58:26,498 INFO ftriage: pktrec:490 spinel: Collecting transient losses snapshot for LC module: 1 2019-10-01 18:59:28,634 INFO ftriage: main:622 Found peer-node leaf3 and IF: Eth1/49 in candidate list 2019-10-01 18:59:39,235 INFO ftriage: main:839 L2 frame Seen on leaf3 Ingress: Eth1/49 Egress: Eth1/12 (Po1) Vnid: 11364 2019-10-01 18:59:39,350 INFO ftriage: pktrec:490 leaf3: Collecting transient losses snapshot for LC module: 1 

 2019-10-01
 18:59:54,373
 INFO
 ftriage:
 main:522
 Computed egress encap string vlan-2501

 2019-10-01
 18:59:54,379
 INFO
 ftriage:
 main:313
 Building egress BD(s), Ctx

 2019-10-01
 18:59:57,152
 INFO
 ftriage:
 main:331
 Egress Ctx Prod:VRF1

 2019-10-01
 18:59:57,153
 INFO
 ftriage:
 main:332
 Egress BD(s):
 Prod:BD1

 2019-10-01
 18:59:59,230
 INFO
 ftriage:
 unicast:1252
 leaf3:
 Enter dbg\_sub\_nexthop with Local

 inst: eg infra: False glbs.dipo: 10.0.96.66 2019-10-01 18:59:59,231 INFO ftriage: unicast:1257 leaf3: dbg\_sub\_nexthop invokes dbg\_sub\_eg for vip 2019-10-01 18:59:59,231 INFO ftriage: unicast:1784 leaf3: <- is egress node 2019-10-01 18:59:59,377 INFO ftriage: unicast:1833 leaf3: Dst EP is local 2019-10-01 18:59:59,378 INFO ftriage: misc:657 leaf3: EP if(Pol) same as egr if(Pol) ftriage: misc:659 leaf3: L2 frame getting bridged in SUG ftriage: misc:657 leaf3: Dst MAC is present in SUG L2 tbl 2019-10-01 18:59:59,378 INFO 2019-10-01 18:59:59,613 INFO 2019-10-01 19:00:06,122 INFO ftriage: main:961 Packet is Exiting fabric with peerdevice: n3k-3 and peer-port: Ethernet1/16

# Troubleshooting workflow for unknown Layer 2 unicast traffic — BD in flood mode

In this example, the destination MAC is unknown. The destination MAC lookup on the ingress leaf shows no output.

leaf1# show endpoint mac 0000.1001.0102 Legend: s - arp H - vtep V - vpc-attached p - peer-aged R - peer-attached-rl B - bounce S - static M - span

| +<br>VLAN/ Encap MAC Address MAC Info/ Interface<br>Domain VLAN IP Address IP Info | D - bounce-to-proxy<br>L - local | 0 - peer-attache<br>E - shared-servi | eda-lo<br>lce | ocal-aged                 | m - svc-mgr          |           |
|------------------------------------------------------------------------------------|----------------------------------|--------------------------------------|---------------|---------------------------|----------------------|-----------|
|                                                                                    | ++<br>VLAN/<br>Domain            | +<br>Е<br>V                          | Encap<br>/LAN | MAC Address<br>IP Address | MAC Info/<br>IP Info | Interface |

---+

Given the BD is set to 'Flood' for L2 Unknown Unicast, here is what will happen at a high level:

- 1. Ingress leaf will hash the packet header to assign it to one of the FTAGs (from 0 to 15).
- 2. Ingress leaf will encapsulate the frame in a VXLAN packet with the BD VNID. The outer destination IP will be the BD GIPo + FTAG.
- 3. It will be flooded in the fabric following a tree topology and should reach every leaf node that has the BD deployed.

This section will highlight what can be checked.

## Finding BD GIPo

The GUI identifies multicast group 225.1.5.48 used by the BD for multi-destination traffic.

## BD GIPo

| Bridge Domain - BD1               |                |             |                         |                                    |                     |             |        |            | G        | •   |
|-----------------------------------|----------------|-------------|-------------------------|------------------------------------|---------------------|-------------|--------|------------|----------|-----|
|                                   |                | Summary     | Policy                  | Operat                             | tional              | Stats       | Health | Faults     | Histo    | ory |
|                                   |                |             | (                       | General                            | L3 Cor              | figurations | Adva   | nced/Troub | leshooti | ng  |
| 100 🔞 👽 🛆 🕔                       |                |             |                         |                                    |                     |             |        |            | Õ        | +   |
| Properties                        |                |             |                         |                                    |                     |             |        |            |          |     |
| Unknown Unicast Traffic Class ID: | 16386          |             |                         |                                    |                     |             |        |            |          |     |
| Segment:                          | 15302583       |             |                         |                                    |                     |             |        |            |          |     |
| Multicast Address:                | 225.1.5.48     |             |                         |                                    |                     |             |        |            |          |     |
| Monitoring Policy:                | select a value | ~           |                         |                                    |                     |             |        |            |          |     |
| First Hop Security Policy:        | select a value | ~           |                         |                                    |                     |             |        |            |          |     |
| Optimize WAN Bandwidth:           |                |             |                         |                                    |                     |             |        |            |          |     |
| NetFlow Monitor Policies:         |                |             |                         |                                    |                     |             |        |            |          | +   |
|                                   | ▲ NetFlow IP   | Filter Type |                         | NetF                               | low Monito          | r Policy    |        |            |          |     |
|                                   |                |             | No iten<br>Select Actio | ns have been to<br>ons to create a | found.<br>new item. |             |        |            |          |     |

## ELAM — ingress leaf — flooded traffic

Using ELAM Assistant, the ELAM report on the ingress leaf is checked. This shows that the frame was flooded in the BD and is egressing on all fabric uplinks (here eth1/49, 1/50,1/51 and 1/52).

#### **ELAM Assistant - ingress leaf - Packet Forwarding Information**

Packet Forwarding Information

|                                | Forward Result                                               |
|--------------------------------|--------------------------------------------------------------|
| Destination Type               | Flood in BD                                                  |
| Destination Ports              | eth1/51, eth1/50, eth1/52, eth1/49 (overlay (Fabric uplink)) |
| vPC Designated Forwarder (DF)  | yes                                                          |
| Sent to SUP/CPU as well        | no                                                           |
| SUP Redirect Reason (SUP code) | NONE                                                         |
|                                | Contract                                                     |
| Destination EPG pcTag (dclass) | 16386 (null)                                                 |
| Source EPG pcTag (sclass)      | 32770 (null)                                                 |
| Contract was applied           | 0 (Contract was not applied on this node)                    |
|                                | Drop                                                         |
| Drop Code                      | no dro                                                       |

To find the FTAG value selected by the ingress leaf, go to the raw report of the ELAM Assistant.

sug\_lu2ba\_sb\_info.mc\_info.mc\_info\_nopad.ftag: 0xC
When converting the hexadecimal value of 0xC to decimal, this results in FTAG 12.

#### Drawing the FTAG topology

FTAG topology is computed by IS-IS. A tree topology is created for each FTAG value, with a root and output interface list which allows for an optimal load spread topology.

Display the local FTAG topology using the following command. In the example below, we're using FTAG ID 12 topology on spine1.

```
Ethernet1/11.11
Ethernet1/12.12
```

Drawing the full FTAG topology in a large ACI fabric can prove to be a long and complex task. The 'aci-ftag-viewer' Python script (<u>https://github.com/agccie/aci-ftag-viewer</u>) can be copied onto an APIC. It generates the complete FTAG topology of the fabric in a single pass.

The output below displays the FTAG 12 tree in Pod1 of a Multi-Pod fabric and includes the FTAG topology across the IPN devices.

This shows that if traffic enters the ACI fabric from leaf101 it will traverse the following paths as listed in the script's output below.

```
admin@apic1:tmp> python aci_ftag_viewer.py --ftag 12 --pod 1
# Pod 1 FTAG 12
# Root spine-204
# active nodes: 8, inactive nodes: 1
spine-204
+- 1/1 ----- 1/52 leaf-101
+- 1/2 ----- 1/52 leaf-102
+- 1/3 ----- 1/52 leaf-103
+- 1/4 ----- 1/52 leaf-104
                  +- 1/49 ----- 1/4 spine-201
                                    +- 1/11 ..... (EXT) Eth2/13 n7706-01-Multipod-A1
                                    +- 1/12 ..... (EXT) Eth2/9 n7706-01-Multipod-A2
                  +- 1/50 ----- 1/4 spine-202
                                    +- 1/11 ..... (EXT) Eth2/14 n7706-01-Multipod-A1
                                    +- 1/12 ..... (EXT) Eth2/10 n7706-01-Multipod-A2
                  +- 1/51 ----- 2/4 spine-203
                                    +- 2/11 ..... (EXT) Eth2/15 n7706-01-Multipod-A1
                                    +- 2/12 ..... (EXT) Eth2/11 n7706-01-Multipod-A2
+- 1/11 ..... (EXT) Eth2/16 n7706-01-Multipod-A1
+- 1/12 ..... (EXT) Eth2/12 n7706-01-Multipod-A2
```

#### ELAM — egress leaf — flooded traffic

In this case, the flooded traffic reaches every leaf in the ACI fabric. So, it will reach both leaf3 and leaf4 which are the VPC pair. Both of those leaf nodes have a VPC to the destination. To avoid duplicate packets, the VPC pair elects only one leaf to forward the flooded traffic to the destination. The elected leaf is called VPC DF leaf (VPC designated forwarder leaf).

This can be checked in ELAM using the following trigger on both leaf nodes.

```
module-1# debug platform internal tah elam asic 0
module-1(DBG-elam)# trigger reset
module-1(DBG-elam)# trigger init in-select 14 out-select 1
module-1(DBG-elam-insel14)# set inner ipv4 src_ip 10.1.1.1 dst_ip 10.1.1.2
module-1(DBG-elam-insel14)# start
leaf3 output:
```

```
module-1(DBG-elam-insel14)# ereport | egrep vpc.*df
sug_lub_latch_results_vec.lub4_1.vpc_df: 0x1
```

module-1(DBG-elam-insel14)# ereport | egrep vpc.\*df
sug\_lub\_latch\_results\_vec.lub4\_1.vpc\_df: 0x0

In the above output, leaf3 has value '0x1' set for the 'vpc\_df' field, whereas leaf4 has '0x0' set for the 'vpc\_df' field. Hence the designated forwarder will be leaf3. leaf3 will forward the flooded packet on its VPC link to the destination EP.

# Troubleshooting workflow for unknown Layer 2 unicast traffic — BD in hardware proxy

The current scenario listed is the one for Layer 2 unknown unicast traffic with the BD in hardware proxy mode. In this scenario, given the ingress leaf does not know the destination MAC address, it will forward the packet to the spine anycast proxy-mac address. The spine will perform a COOP lookup for the destination MAC.

If the lookup succeeds as shown below, the spine will rewrite the outer destination IP to the tunnel destination (here 10.0.96.66) and will send it to the leaf3-leaf4 VPC pair.

spine1# show coop internal info repo ep key 15302583 00:00:10:01:01:02

Repo Hdr Checksum : 16897 Repo Hdr record timestamp : 10 01 2019 11:05:46 351360334 Repo Hdr last pub timestamp : 10 01 2019 11:05:46 352019546 Repo Hdr last dampen timestamp : 01 01 1970 00:00:00 0 Repo Hdr dampen penalty : 0 Repo Hdr flags : IN\_OBJ EXPORT ACTIVE EP bd vnid : 16351141 EP mac : 00:00:10:01:01:02 flags : 0x90 repo flags : 0x122 Vrf vnid : 2097154 Epg vnid : 0 EVPN Seq no : 0 Remote publish timestamp: 01 01 1970 00:00:00 0 Snapshot timestamp: 10 01 2019 11:05:46 351360334 Tunnel nh : 10.0.96.66 MAC Tunnel : 10.0.96.66 IPv4 Tunnel : 10.0.96.66 IPv6 Tunnel : 10.0.96.66 ETEP Tunnel : 0.0.0.0

If the lookup fails (endpoint is unknown in the ACI fabric), the spine will drop the unknown unicast.

spine1# show coop internal info repo ep key 15302583 00:00:10:01:01:02
Key not found in repo

## Layer 2 Forwarding Summary

The following diagram summarizes the possible forwarding behavior for Layer 2 traffic in the ACI fabric.

## ACI fabric Layer 2 forwarding behavior

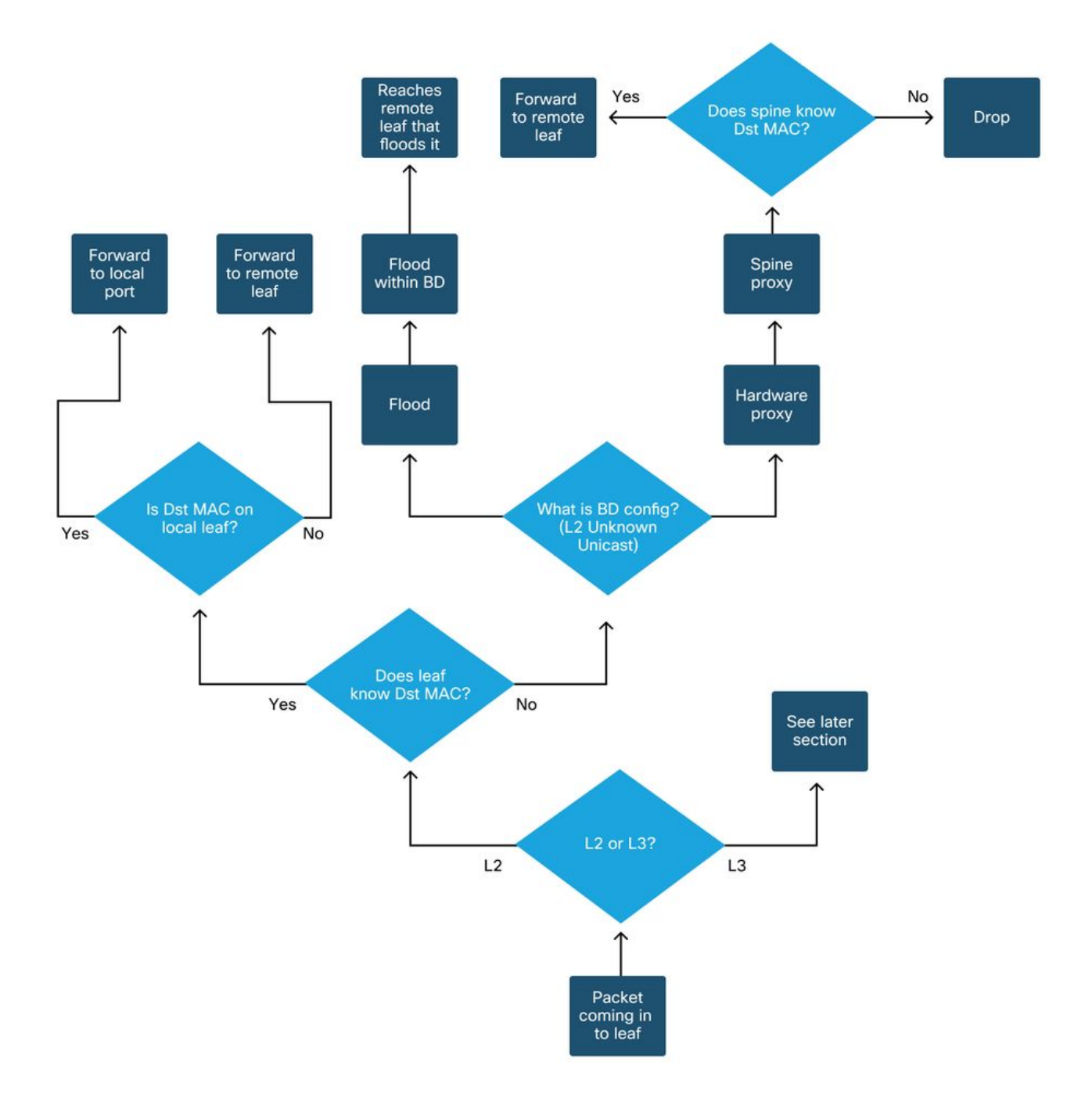